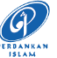

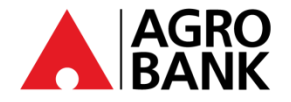

## FREQUENTLY ASKED QUESTIONS SECURITY CHALLENGE QUESTION

| NO. | QUESTION                                                                                | ANSWER                                                                                                    |
|-----|-----------------------------------------------------------------------------------------|----------------------------------------------------------------------------------------------------|
| 1.  | What is a security challenge question?                                                  | The security challenge question is additional security feature which will be applicable for verification purposes when the customer performs a transaction via AGRONet.                                                                                                    |
| 2.  | How to register security challenge<br>question at Login page?                           | <ul> <li>Customer may follow the following steps:</li> <li>1. Click Login Page</li> <li>2. Enter "Username and Password".</li> <li>3. Enter "Security Code" Or known as (CAPTCHA) Click on "Next" Button</li> <li>4. Select "Security Challenge Question 1"</li> <li>5. Enter "Security Answer 1" and "Confirm Answer 1"</li> <li>6. Select "Security Challenge Question 2"</li> <li>7. Enter "Security Challenge Question 3"</li> <li>9. Enter "Security Answer 3" and "Confirm Answer 3" Click on "Next" Button.</li> </ul> |
| 3.  | Can I share the security challenge question with any third parties?                     | No. Security challenge question shall not be shared with any other party.                                                                                                    |
| 4.  | What should I do if I forget the registered answer for the security challenge question? | Customer is required to contact Agrobank Contact Centre at 1 300 88 2476 (AGRO) for further assistance.                                                                                                    |
| 5.  | Is it secured to answer security challenge questions via public connection?             | It is advisable for customer to avoid answering security challenge questions via public connection.                                                                                                    |
| 6.  | Can I change my security challenge questions?                                           | Yes. Customer may change security challenge questions at<br>"Profile Management" menu.                                                                                                    |